# Valsts kapitālsabiedrības vai ostas pārvaldes aizņēmuma pieteikuma sagatavošana un iesniegšana Valsts kasē, izmantojot Valsts kases e-pakalpojumu eAizņēmumi

| ٠ | Lai    | nodrošinātu     | valsts   | aizņēmuma              | pieteikuma            | iesniegšanas    |
|---|--------|-----------------|----------|------------------------|-----------------------|-----------------|
|   | funk   | cionalitātes pi | eejamīb  | u, nepieciešai         | ns aizpildīt <u>p</u> | ieteikumu par   |
|   | eAiz   | mēmumu lieto    | šanu (Ai | i <u>znēmumi)</u> , pi | eteikumā norā         | idot atbilstošo |
|   | tiesīl | bu grupu (instr | ukcijā p | ieejams detali         | zēts skaidroju        | ms par tiesību  |
|   | grup   | ām).            | • •      | ·                      | · ·                   | -               |

| • Lai nodrošinātu valsts aiznēmuma pieteikuma iesniegšanas                                                                                                    | Pakalpojumi                                                  | Pakalpojumi - e-pakalpojumi - eAizņēmumi (Aizņēmumi)                                                                                                    |    |
|----------------------------------------------------------------------------------------------------|--------------------------------------------------------------|----------------------------------------------------------------------------------------------------|----|
| funkcionalitātes pieciamību, nepieciešams aizpildīt pieteikumu par                                                                                                    | Konti +                                                      |                                                                                                    |    |
| eAiznēmumu lietošanu (Aiznēmumi) nieteikumā norādot athilstošo                                                                                                    | o pokologiumi                                                | eAizņēmumi (Aizņēmumi)                                                                                                    |    |
| tiacību grupu (instrukcijā niaciams datalizāts skaidrojums par tiacību                                                                                                    | <ul> <li>e-pakaipojumi</li> <li>eKase (Maksājumi)</li> </ul> |                                                                                                    |    |
| tiesiou grupu (instrukcija piecjanis učtanžets skalurojunis par tiesiou                                                                                                    | - Tiešsaistes datu apmaiņa                                   | Izveidots : 25.07.2019. Atjaunots: 31.01.2022.                                                                                                    | át |
| grupam).                                                                                                    | <ul> <li>ePārskati (Iestāžu pārskati)</li> </ul>             | eAizņēmumi (Aizņēmumi) nodrošina iespēju attālināti, izmantojot internetu, pārvaldīt aizdevumu līgumus un izmaks                                                                                                    | su |
|                                                                                                    | - ePlāni un eTāmes (Plāni un tāmes)                          | pieprasījumus. Pašvaldības ar eAizņēmumu (Aizņēmumu) starpniecību iesniedz Pašvaldību aizņēmumu un galvojumu kontroles u                                                                                                    | 'n |
|                                                                                                    | <ul> <li>eAizņēmumi (Aizņēmumi)</li> </ul>                   | partaudzioas padome pieprasijumu aizdevuma piesķirsanai un galvojuma sniegsanai par kapitaisabiednoas~ pieprasito aizdevumu.                                                                                                    |    |
|                                                                                                    |                                                              | funkcionalitāti, kura nodrošinās aizdevumu pamatsummas atmaksas un procentu maksājumu ieturēšanu no klienta konta Valsts kasē.                                                                                                    | 15 |
|                                                                                                    | Maksajumu karsu pieņemsana                                   | <ul> <li>Pieslēgties eAizņēmumiem (Aizņēmumiem) var ar Valsts reģionālās attīstības aģentūras nodrošinātā e-pakalpojuma Vienot</li> </ul>                                                                                                    | tā |
| <u>Pieejas režīmi</u> :                                                                                                    | Jeguldīumi                                                   | pieteikšanās (Latvija.lv) starpniecību, izmantojot eParakstu, eID, eParakstu mobile vai banku izsniegtos identifikācijas līdzekļus;                                                                                                    |    |
| "skatīt" – tiesības atlasīt, apskatīt un izdrukāt informāciju saskaņā ar                                                                                                    | Aizdevumi un galvojumi +                                     | <ul> <li>Konsultācijas par eAizņēmumu (Aizņēmumu) lietošanu var saņemt, zvanot uz atbalsta servisa tālruni 67094368 vai sūtot e-past<br/>ekrose@krase.eou.lv</li> </ul>                                                                                                    | :u |
| noteikto tiesību grupu;                                                                                                    | Grāmatvedības uzskaite                                       |                                                                                                    |    |
| "vadīt" – tiesības sagatavot aizņēmuma pieteikumu un iesniegt to<br>lietotājam ar pieejas režīmu "parakstīt" parakstīšanai un iesniegšanai<br>Valsts kasē, atlasīt, apskatīt un izdrukāt informāciju saskaņā ar<br>noteikto tiesību grupu;<br>"parakstīt" – tiesības sagatavot, parakstīt (autorizēt) un iesniegt Valsts<br>kasē izskatīšanai aizņēmuma pieteikumu, atlasīt, apskatīt un izdrukāt<br>informāciju saskaņā ar noteikto tiesību grupu. |                                                              | kuras pasvaldibu daja pamatkapitäla kopsumma parsniedz 65 procentus.         Valsts kase arī turpmāk pakalpojumus sniegs tikai attālināti. Mainoties COVID-19 epidemioloģiskajai situācijai valstī, pakalpojumu sniegšanas kārtība tiks pārskatīta.         Aicinām izmantot Valsts kases e-pakalpojumus, dokumentus iesniedzot tikai elektroniski - parakstītus ar drošu elektronisko parakstu sūtot uz Valsts kases e-adreses apakšadresātu <i>KLIENTU APKALPOŠANA</i> vai e-pastu ekase@kase.gov.lv, ja klientam nav pienākuma lietot oficiālo elektronisko adresi.         Veidlapas un instrukcijas       Iespējas       Normatīvie akti         Valsts kases klienta pilnvarojumu / parakstu paraugu kartīte       ece instrukcija       ere veidlapa         eAizņēmumu (Aizņēmumu) pieteikums jaunam lietotājam / izmaiņu veikšanai esošam lietotājam / pei instrukcija       ere veidlapa         eAizņēmumu (Aizņēmumu) lietošanas pārtraukšana       ere instrukcija       ere veidlapa         eAizņēmumu (Aizņēmumu) lietotāja ceļvedis       ere ceļvedis |    |

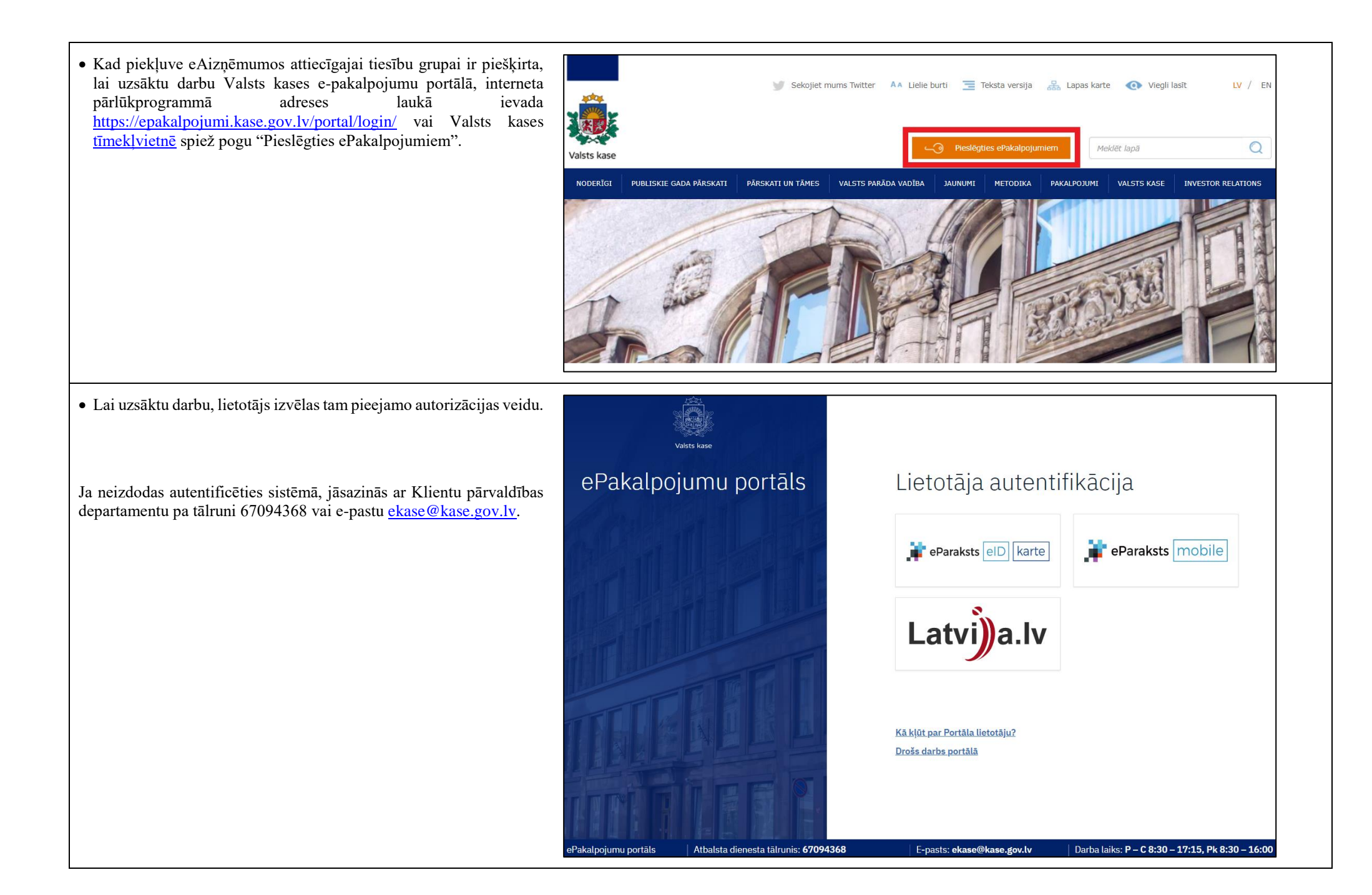

| <ul> <li>ePakalpojuma sākumlapā izvēlas sadaļu "Aizņēmumi".</li> </ul> | Valsts kase                                                         | Maksājumi | Iestāžu pārskati   | Aizņēmumi                          |   |
|------------------------------------------------------------------------|---------------------------------------------------------------------|-----------|--------------------|------------------------------------|---|
|                                                                        | Aizņēmumi                                                           |           |                    |                                    |   |
|                                                                        | Aizņēmumi                                                           |           |                    |                                    |   |
|                                                                        | Atvērt Aizņēmumus                                                   |           |                    |                                    |   |
|                                                                        |                                                                     |           |                    |                                    |   |
| <ul> <li>Kreisā pusē izvēlas sadaļu "Aizņēmumu pieteikumi".</li> </ul> | Valsts kase                                                         | Maksājumi | Iestāžu pārskati A | izņēmumi                           |   |
|                                                                        | <u> </u>                                                            | 1         | Aizņēmur           | ni                                 |   |
|                                                                        | AI Aizņēmumi                                                        |           |                    |                                    | 旧 |
|                                                                        | <ul> <li>Aizņēmumu pieteikumi kopā</li> <li>Parakstīšana</li> </ul> |           | Aizņēmumu pieprasī | jumu statusi                       |   |
|                                                                        |                                                                     |           | 0 <u>Neparaks</u>  | stīti pieprasījumi<br>umi apstrādē |   |
|                                                                        |                                                                     |           |                    | unn apstraue                       |   |

## Aizņēmuma pieteikuma statusi:

"sagatavošanā" - lietotāja ar pieejas režīmu "vadīt" vai "parakstīt" sagatavots aizņēmuma pieteikums, kas vēl nav iesniegts lietotājam ar tiesībām "parakstīt" uz parakstīšanu;

"ievadīts" - lietotāja ar pieejas režīmu "vadīt" vai "parakstīt" sagatavots aizņēmuma pieteikums, kas ir iesniegts lietotājam ar pieejas režīmu "parakstīt" uz parakstīšanu;

"parakstīts" - lietotāja ar pieejas režīmu "parakstīt" parakstīts aizņēmuma pieteikums, kas ir iesniegts Valsts kasē;

"apstrādē" - aizņēmuma pieteikums tiek izskatīts Valsts kasē;

"atsaukts" – lietotāja ar pieejas režīmu "parakstīt" atsaukts Valsts kasē iesniegtais aizņēmuma pieteikums (pieteikumu var atsaukt tikai tad, ja tā statuss no "parakstīts" nav mainīts uz "apstrādē");

"izskatīts" – aizņēmuma pieteikums ir izskatīts Valsts kasē, un Valsts kases sagatavotais atzinums kopā ar finanšu ministra lēmuma projektu ir iesniegts finanšu ministram lēmuma pieņemšanai;

"atgriezts labošanai" – ja iesniegtā informācija ir nepietiekama, Valsts kase aizņēmuma pieteikumu atgriež labošanai ar norādītām piezīmēm par informācijas precizēšanu (lietotājs precizē labošanai atgriezto aizņēmuma pieteikumu, lietotājam labošanai ir pieejamas tikai tās sadaļas, pie kurām norādīta piezīme par nepieciešamo precizējumu). • Lai izveidotu jaunu aizņēmuma pieteikumu spiež pogu "Veidot jaunu +".

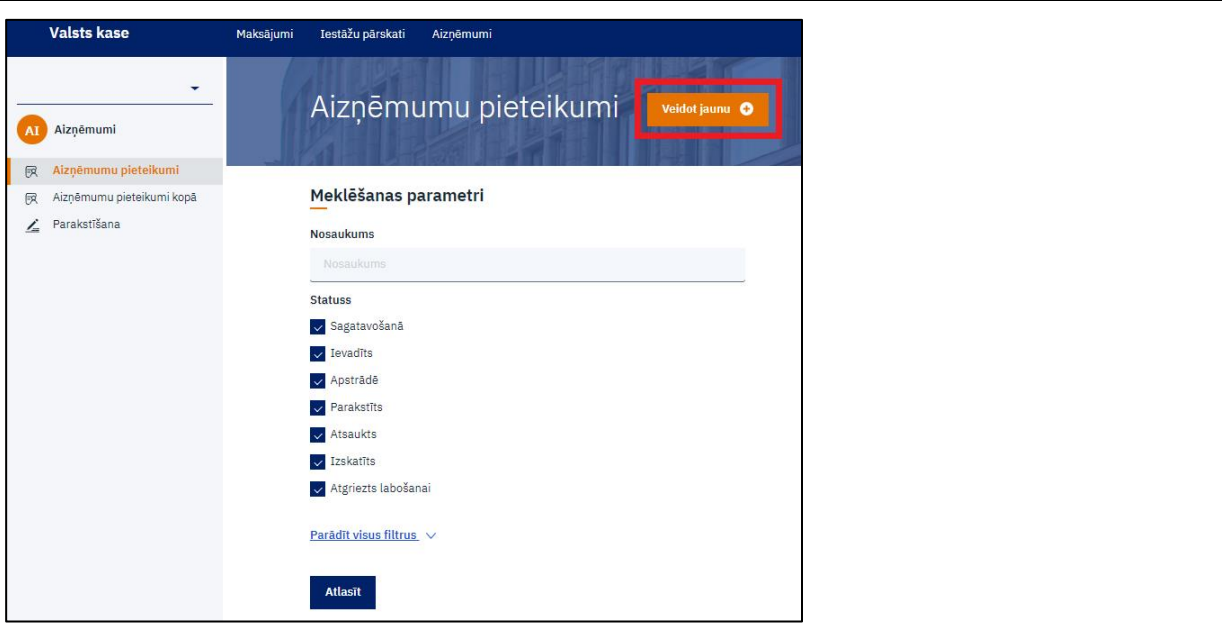

• Pieteikums ir sadalīts pa 13 soļiem. Uz nākamo soli var pāriet tikai tad, kad esošajā solī ir aizpildīta korekti visa prasītā informācija un pievienoti visi prasītie dokumenti.

| Valsts kase                                                 | Maksājumi | Iestāžu pārskatī Aizņēmumi                                                                                                    |
|-------------------------------------------------------------|-----------|----------------------------------------------------------------------------------------------------|
| -                                                           | 1         | Kizņēmumi / Aizņēmumu pieteikumi                                                                                                    |
| AI Aizņēmumi                                                |           | Aizņēmuma pieteikums                                                                                                    |
| Alzņēmumu pieteikumi Aizņēmumu pieteikumi kopā Parakstišana |           | 1. Pamatinformācija       2. GNU aprēķins       3. GNU aprēķins (turpinājums)       4. GNU aprēķins (turpinājums)       5. Kopējās izmaksas       6. Aizdevuma nosacījumi       7. Sadarbības partneri       8. Pārskatī         9. Attīstības / biznesa plāns       10. VTNP projekts       11. Komercdarbības projekts       12. Nodrolēnājums       13. Papildu informācija |
|                                                             |           | Projekta nosaukums 0 2<br>Z                                                                                                    |
|                                                             |           | Aizdevuma apmērs (euro)                                                                                                    |
|                                                             |           | Alzvért Saglabàt Näkamals solis                                                                                                    |

### 1. solis "Pamatinformācija"

1. Pie "Projekta nosaukums" norāda projekta nosaukumu (maksimāli Valsts kase Maksājumi Testāžu nārskati Aiznēmumi iespējams ievadīt 400 zīmes). Eiropas Savienības līdzfinansētiem Aizņēmumi / Aizņēmumu pieteikumi projektiem norāda arī projekta numuru un ES reģionālās politikas finanšu instrumentu, piemēram, Kohēzijas fonds, Eiropas Aizņēmuma pieteikums AI Aizņēmumi Reģionālās attīstības fonds u.c. 🕅 Aizņēmumu pieteikumi 1. Pamatinformācija 2. Pie "Projekta mērķis" norāda, kāds ir īstenojamā projekta mērķis, R Aiznēmumu pieteikumi kopā kas tiks sasniegts tā īstenošanas rezultātā (maksimāli iespējams 🔬 Parakstīšana ievadīt 800 zīmes). 3. Pie "Aizdevuma apmērs" norāda, kādu summu plānots aizņemties Projekta nosaukums 🛈 1 projekta īstenošanai. Projekta mērķis 2 Aizdevuma apmērs (euro) 3 ∆izvērt Nākamais solis Saglahāt 1. Spiežot pogu "Aizvērt", tiek atgriezts aizņēmumu pieteikumu Valsts kase Testāžu pārskati Aiznēmumi Maksājumi saraksta skats. Ja poga tiek nospiesta pirms pieteikums ir saglabāts, Aizņēmumi / Aizņēmumu pieteikumi tad savadītā informācija 1.solī nesaglabājas un tiek zaudēta. Aiznēmuma pieteikums AI Aizņēmumi 2. Spiežot pogu "Saglabāt", pieteikums tiek saglabāts. 🙀 Aizņēmumu pieteikumi 3. Spiežot pogu "Nākamais solis", ja ir aizpildīta korekti visa prasītā 1. Pamatinformācija R Aizņēmumu pieteikumi kopā informācija, tiek atvērts nākamā soļa skats. 💪 Parakstīšana 4. Spiežot pogu "Dzēst", tiek izdzēsts sagatavotais pieteikums un to nav iespējams atjaunot. Projekta nosaukums 🛈 ERAF projekts Nr.XXXXXX "Projekta nosaukums" Projekta mērķis Proiekta mērkis Aizdevuma apmērs (euro) 650000 Aizvērt Saglabāt lākamais soli 2. 1. 3. 4.

#### 2. solis "GNU aprēķins"

nonācis.

0:

uzcenojums" summu.

iespējams iesniegt.

• Likuma par budžetu un finanšu vadību 36. panta 5.<sup>4</sup> daļas 1. punkts Valsts kase Maksājumi Iestāžu pārskatī Aiznēmumi nosaka, ka finanšu ministrs neizsniedz valsts aizdevumu, ja valsts aizdevuma pretendents atbilstoši Komisijas 2014. gada 17. jūnija Aiznēmumu pieteikumi Aiznēmumi regulas (ES) Nr. 651/2014, ar ko noteiktas atbalsta kategorijas atzīst par saderīgām ar iekšējo tirgu, piemērojot Līguma 107. un Aiznēmuma pieteikums AI Aizņēmumi 108. pantu, 2. panta 18. punktam ir kvalificējams kā grūtībās Aizņēmumu pieteikumi 2. GNU aprēkins 1. Pamatinformācija Aiznēmumu pieteikumi kopā • Ja uznēmums ir grūtībās nonācis, aiznēmuma pieteikumu nav 💪 Parakstīšana 1. Norāda operatīvā pārskata datumu, kas tiks iesniegts arī 8. solī "Pārskati" (par laikposmu no pēdējā noslēgtā pārskata gada līdz pēdējam noslēgtajam mēnesim - par kārtējā gada 1 mēnesi, 2 Projekta nosaukums mēnešiem, 3 mēnešiem, 4 mēnešiem, 5 mēnešiem utt.). ERAF projekts Nr.XXXXXX "Projekta nosaukums" 2. Tabulā "Vai uzkrāto zaudējumu dēļ ir zaudēta vairāk nekā puse no Projekta mērķis Projekta mērķis uznēmuma parakstītā kapitāla" norāda operatīvās bilances finanšu datus, kas sagatavoti uz 1. punktā norādīto datumu: Aizdevuma apmērs (euro) 650 000.00 -pie "Uzkrātie zaudējumi" norāda bilances posteņu "Iepriekšējo gadu nesadalītā peļņa vai nesegtie zaudējumi" un "Pārskata gada GNU (Grūtībās nonākuša uzņēmuma) finanšu aprēķins pelna vai zaudējumi" zaudējumu summu. Ja vienā no pozīcijām ir Operatīvā pārskata datums pelna, tad zaudējumus samazina par pelnas dalu. Ja abās pozīcijās 31.05.2022 ir tikai pelna, tad uznēmumam nav uzkrāto zaudējumu un norāda Vai uzkrāto zaudējumu dēļ ir zaudēta vairāk nekā puse no uzņēmuma parakstītā kapitāla 🕕 -pie "Rezerves" norāda bilances posteņu "Ilgtermiņa ieguldījuma Uzkrātie zaudējumi 🛈 Rezerves (i) Parakstītais kapitāls 🛈 pārvērtēšanas rezerves", "Finanšu instrumentu patiesās vērtības rezerves" un "Rezerves" (detalizācija atbilstoši Gada pārskatu un konsolidēto gada pārskatu likuma 1. pielikuma shēmai) summu; -pie "Parakstītais kapitāls" norāda bilances postenu "Akciju vai Aizvērt Iepriekšējais solis Nākamais solis Saglahāt Dzēst daļu kapitāls (pamatkapitāls)" un "Akciju (daļu) emisijas

## 3. solis "GNU aprēķins (turpinājums)"

• Izvēlas vienu no apgalvojumiem, kas atbilst uzņēmuma esošajai situācijai.

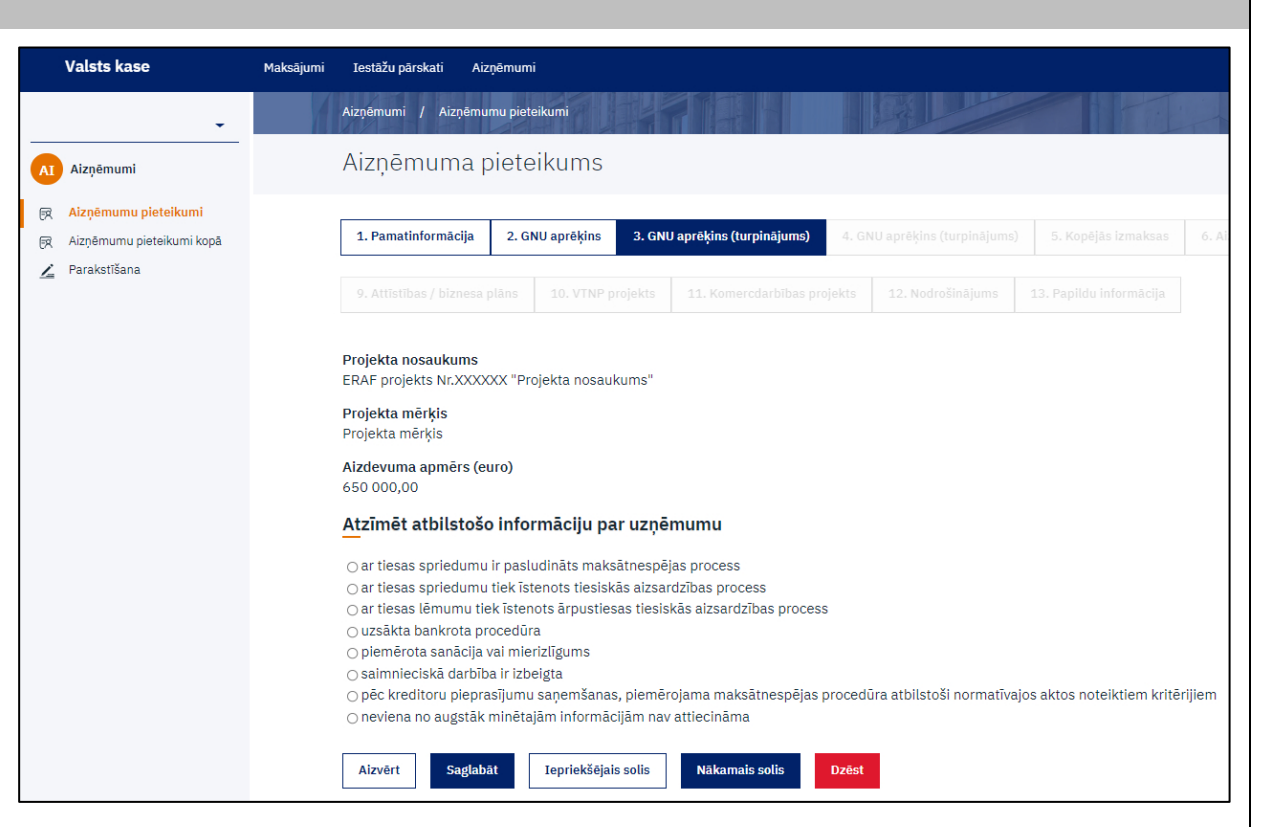

## 4. solis "GNU aprēķins (turpinājums)"

- Izmanto gada pārskata pēdējo divu gadu datus (var būt arī operatīvie 12 mēnešu dati par pēdējo noslēgto pārskata gadu).
- Mainot gada pārskata gadu pie pirmās tabulas, attiecīgi tiek mainīts pārskata gads pārējās tabulās.

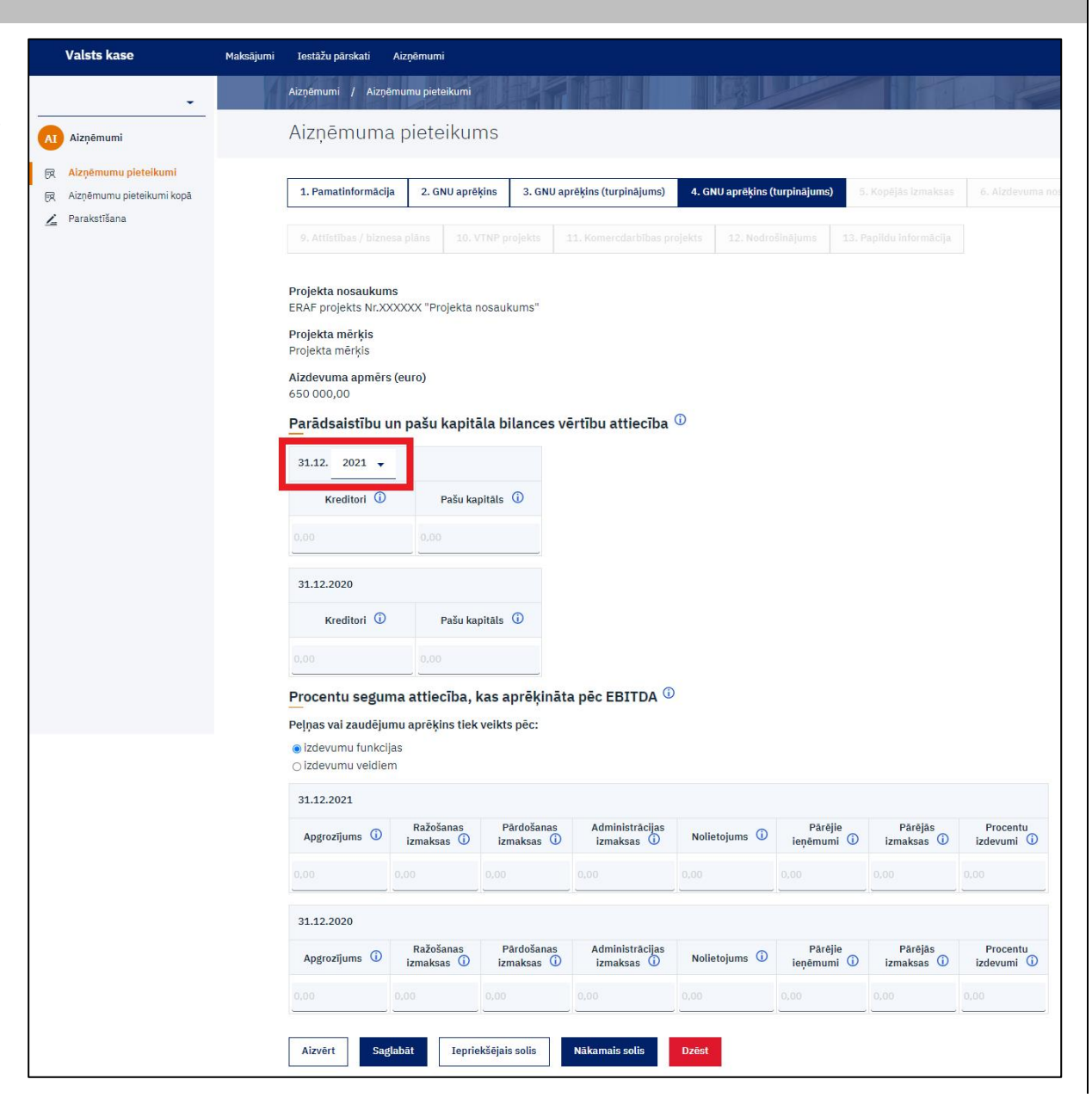

- Tabulā "Parādsaistību un pašu kapitāla bilances vērtību attiecība" norāda finanšu datus par attiecīgo pārskata termiņu:
  - pie "Kreditori" norāda bilances posteņu "Ilgtermiņa kreditori" un "Īstermiņa kreditori" summu;
  - -pie "Pašu kapitāls" norāda bilances posteni "Pašu kapitāls".

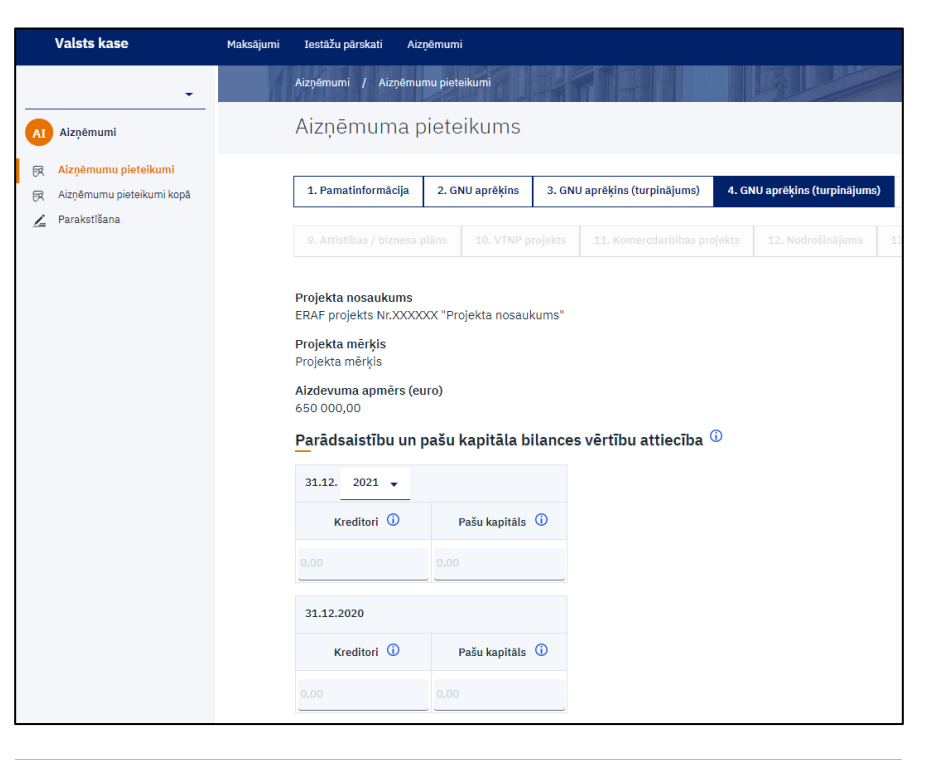

• Pie tabulas "Procentu seguma attiecība, kas aprēķināta pēc EBITDA" izvēlas Peļņas vai zaudējumu aprēķina veidu un norāda finanšu datus par attiecīgo pārskata termiņu.

| Valsts kase                 | Maksājumi | Iestāžu pārskati                    | Aizņēmumi               |                          |                               |               |                       |                       |                        |
|-----------------------------|-----------|-------------------------------------|-------------------------|--------------------------|-------------------------------|---------------|-----------------------|-----------------------|------------------------|
|                             | -         |                                     |                         |                          |                               |               |                       |                       |                        |
|                             | _         | Kreditori 🛈                         | Pašu ka                 | apitāls U                |                               |               |                       |                       |                        |
| AI Aizņēmumi                |           |                                     |                         |                          |                               |               |                       |                       |                        |
| 戻 Aizņēmumu pieteikumi      |           |                                     |                         |                          |                               |               |                       |                       |                        |
| 风 Aizņēmumu pieteikumi kopl | a -       | 31.12.2020                          |                         |                          |                               |               |                       |                       |                        |
| 🖌 Parakstīšana              |           | Kreditori 🛈                         | Pašu ka                 | apitāls 🛈                |                               |               |                       |                       |                        |
|                             |           |                                     |                         |                          |                               |               |                       |                       |                        |
|                             |           | Procentu segui                      | ma attiecība,           | kas aprēkināt            | a pēc EBITDA 🤇                |               |                       |                       |                        |
|                             |           | Pelnas vai zaudēju                  | mu aprēkins tiek        | veikts pēc:              |                               |               |                       |                       |                        |
|                             |           | <ul> <li>izdevumu funkci</li> </ul> | ias                     | e ventes peer            |                               |               |                       |                       |                        |
|                             |           | ○ izdevumu veidie                   | m                       |                          |                               |               |                       |                       |                        |
|                             |           | 31.12.2021                          | _                       |                          |                               |               |                       |                       |                        |
|                             |           | Apgrozījums 🛈                       | Ražošanas<br>izmaksas 🛈 | Pārdošanas<br>izmaksas 🛈 | Administrācijas<br>izmaksas 🛈 | Nolietojums 🛈 | Pārējie<br>ieņēmumi 🛈 | Pārējās<br>Izmaksas 🛈 | Procentu<br>izdevumi 🛈 |
|                             |           |                                     |                         |                          |                               |               |                       |                       | 0,00                   |
|                             |           | 31.12.2020                          |                         |                          |                               |               |                       |                       |                        |
|                             |           | Apgrozijums 🛈                       | Ražošanas<br>izmaksas 🛈 | Pārdošanas<br>izmaksas 🛈 | Administrācijas<br>izmaksas 🛈 | Nolietojums 🛈 | Pārējie<br>ieņēmumi 🛈 | Pārējās<br>Izmaksas 🛈 | Procentu<br>izdevumi 🛈 |
|                             |           |                                     |                         |                          |                               |               |                       |                       | 0,00                   |
|                             |           |                                     |                         |                          |                               |               |                       |                       |                        |
|                             |           | Aizvērt Sag                         | labāt Ieprie            | ekšējais solis           | Nākamais solis                | Dzēst         |                       |                       |                        |
|                             |           |                                     |                         |                          |                               |               |                       |                       |                        |

- Ja Peļņas vai zaudējumu aprēķins tiek veikts pēc <u>izdevumu</u> <u>funkcijas</u>, tad:
- pie "Apgrozījums" norādīt peļņas vai zaudējumu aprēķina posteni "Neto apgrozījums";
- pie "Ražošanas izmaksas" norādīt peļņas vai zaudējumu aprēķina posteni "Pārdotās produkcijas ražošanas pašizmaksa, pārdoto preču vai sniegto pakalpojumu iegādes izmaksas";
- pie "Pārdošanas izmaksas" norādīt peļņas vai zaudējumu aprēķina posteni "Pārdošanas izmaksas";
- pie "Administrācijas izmaksas" norādīt peļņas vai zaudējumu aprēķina posteni "Administrācijas izmaksas";
- pie "Nolietojums" norādīt no peļņas vai zaudējumu aprēķina pielikuma nemateriālo ieguldījumu amortizāciju, pamatlīdzekļu un ilgtermiņa finanšu ieguldījumu nolietojumu;
- pie "Pārējie ieņēmumi" norādīt peļņas vai zaudējumu aprēķina posteņu "Pārējie saimnieciskās darbības ieņēmumi", "Ieņēmumi no līdzdalības", "Ieņēmumi no pārējiem vērtspapīriem un aizdevumiem, kas veidojuši ilgtermiņa finanšu ieguldījumus", "Pārējie procentu ieņēmumi un tamlīdzīgi ieņēmumi" un citu ieņēmumu, kas nav uzskaitīti citos posteņos, summu;
- pie "Pārējās izmaksas" norādīt peļņas vai zaudējumu aprēķina posteņa "Pārējās saimnieciskās darbības izmaksas" un citu izmaksu, kas nav uzskaitītas citos posteņos, summu;
- pie "Procentu izdevumi" norādīt peļņas vai zaudējumu aprēķina posteņu "Ilgtermiņa un īstermiņa finanšu ieguldījumu vērtības samazinājuma korekcijas" un "Procentu maksājumi un tamlīdzīgas izmaksas" summu.

| Procentu segur                           | na attiecība, l         | kas aprēķināta           | a pēc EBITDA 🫈                  | )             |                       |                         |                        |
|------------------------------------------|-------------------------|--------------------------|---------------------------------|---------------|-----------------------|-------------------------|------------------------|
| Peļņas vai zaudēju                       | mu aprēķins tiek        | veikts pēc:              |                                 |               |                       |                         |                        |
| o izdevumu funkcij<br>○ izdevumu veidier | ias<br>m                |                          |                                 |               |                       |                         |                        |
| 31.12.2021                               |                         |                          |                                 |               |                       |                         |                        |
| Apgrozījums 🛈                            | Ražošanas<br>izmaksas i | Pārdošanas<br>izmaksas i | Administrācijas<br>izmaksas (j) | Nolietojums 🛈 | Pārējie<br>ieņēmumi 🛈 | Pārējās<br>izmaksas (j) | Procentu<br>izdevumi i |
| 0,00                                     | 0,00                    | 0,00                     | 0,00                            | 0,00          | 0,00                  | 0,00                    | 0,00                   |
| 31.12.2020                               |                         |                          |                                 |               |                       |                         |                        |
| Apgrozījums 🛈                            | Ražošanas<br>izmaksas i | Pārdošanas<br>izmaksas i | Administrācijas<br>izmaksas i   | Nolietojums 🛈 | Pārējie<br>ieņēmumi 🛈 | Pārējās<br>izmaksas i   | Procentu<br>izdevumi 🛈 |
| 0,00                                     | 0,00                    | 0,00                     | 0,00                            | 0,00          | 0,00                  | 0,00                    | 0,00                   |
| Aizvērt Sag                              | labāt Ieprie            | kšējais solis            | Nākamais solis                  | Dzēst         |                       |                         |                        |

- Ja Peļņas vai zaudējumu aprēķins tiek veikts pēc <u>izdevumu veidiem</u>, tad:
- pie "Apgrozījums" norādīt peļņas vai zaudējumu aprēķina posteni "Neto apgrozījums";
- pie "Krājumi" norādīt peļņas vai zaudējumu aprēķina posteni
   "Gatavās produkcijas un nepabeigto ražojumu krājumu izmaiņas";
- pie "Pārējie ieņēmumi" norādīt peļņas vai zaudējumu aprēķina posteņu "Pārējie saimnieciskās darbības ieņēmumi", "Ieņēmumi no līdzdalības", "Ieņēmumi no pārējiem vērtspapīriem un aizdevumiem, kas veidojuši ilgtermiņa finanšu ieguldījumus", "Pārējie procentu ieņēmumi un tamlīdzīgi ieņēmumi" un citu ieņēmumu, kas nav uzskaitīti citos posteņos, summu;
- pie "Materiālu izmaksas" norādīt peļņas vai zaudējumu aprēķina posteni "Materiālu izmaksas";
- pie "Personāla izmaksas" norādīt peļņas vai zaudējumu aprēķina posteni "Personāla izmaksas";
- pie "Vērtības samazinājums" norādīt peļņas vai zaudējumu aprēķina posteni "Vērtības samazinājuma korekcijas";
- pie "Pārējās izmaksas" norādīt peļņas vai zaudējumu aprēķina posteņa "Uz pašu ilgtermiņa ieguldījumiem attiecinātās (kapitalizētās) izmaksas", "Pārējās saimnieciskās darbības izmaksas" un citu izmaksu, kas nav uzskaitītas citos posteņos, summu;
- pie "Procentu izdevumi" norādīt peļņas vai zaudējumu aprēķina posteņu "Ilgtermiņa un īstermiņa finanšu ieguldījumu vērtības samazinājuma korekcijas" un "Procentu maksājumi un tamlīdzīgas izmaksas" summu.

#### Procentu seguma attiecība, kas aprēķināta pēc EBITDA 🛈 Peļņas vai zaudējumu aprēķins tiek veikts pēc: ○ izdevumu funkcijas izdevumu veidiem 31.12.2021 Pārējie Materiālu Personāla Vērtības Pārējās Procentu Apgrozījums 🛈 Krājumi 🛈 samazinājums 🛈 izmaksas 🛈 ienēmumi 🛈 izmaksas (i) izmaksas 🛈 izdevumi 🛈 31.12.2020 Pārējie Materiālu Personāla Vērtības Pārējās Procentu Apgrozījums 🛈 Krājumi 🛈 ieņēmumi 🛈 izmaksas 🛈 izmaksas 🛈 samazinājums (j) izmaksas 🛈 izdevumi 🛈

Dzēst

Nākamais solis

Saglabāt

Iepriekšējais solis

Aizvērt

## 5. solis "Kopējās izmaksas"

- 1. Norāda kopējās plānotās projekta izmaksas. Summa nevar būt mazāka par aizdevuma apmēru un atšķirties no pamatojošajos dokumentos esošā.
- 2. Pievieno pamatojošos dokumentus, kas apstiprina projekta kopējo izmaksu apmēru (noslēgtie iepirkuma līgumi, izsludinātie vēl aktuālie iepirkumi).

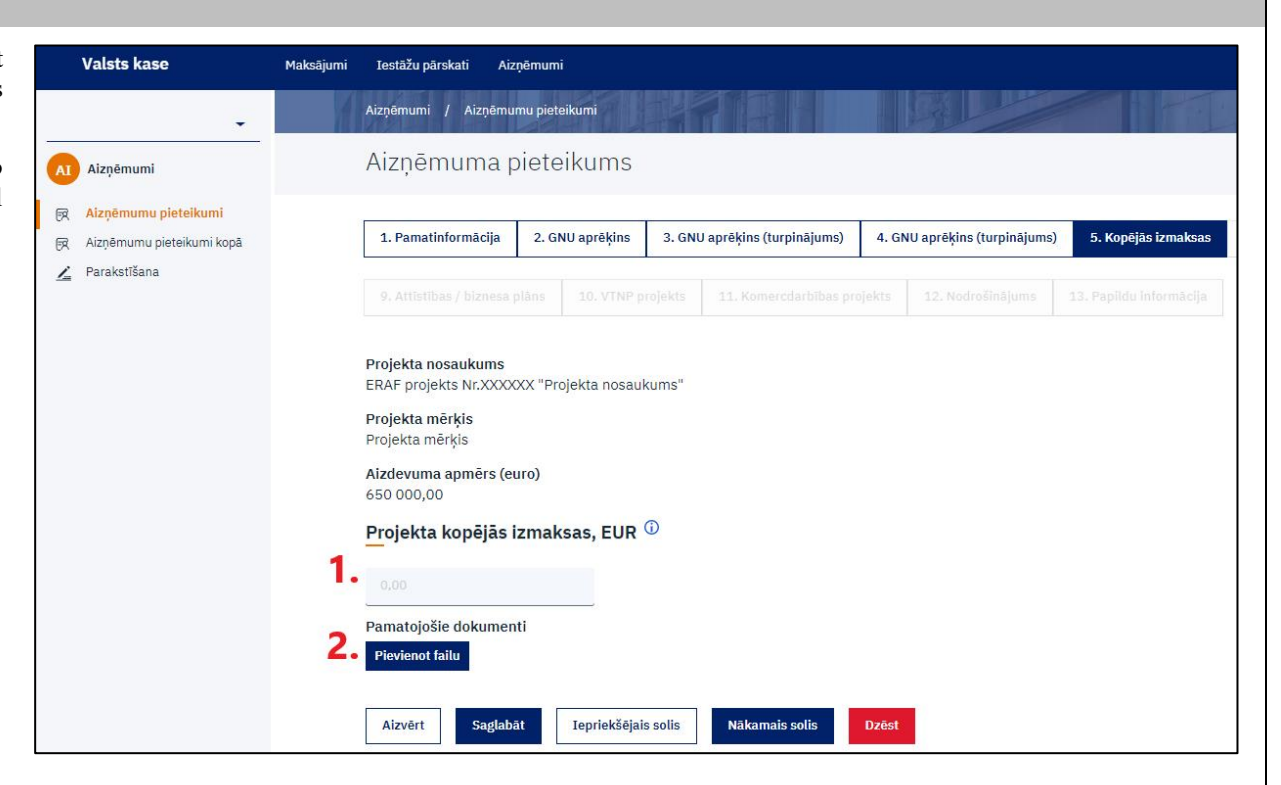

# 6. solis "Aizdevuma nosacījumi"

| <ol> <li>Pie "Aizdevuma izsniegšanas termiņi un apmēri" norāda aizdevuma<br/>apmēru, kādu ir plānots izņemt attiecīgajā gadā. Valsts aizdevumu<br/>var izsniegt triju gadu laikā no aizdevuma līguma noslēgšanas<br/>dienas. Summai ir jāsakrīt ar aizdevuma apmēru.</li> </ol>                                                                                                    | Valsts kase     Maksājumi     Lestāžu pārskati     Aizņēmumi       Aizņēmumi     / Aizņēmumu pieteikumi       Aizņēmumi     / Aizņēmumu pieteikums                                                                                                    |
|----------------------------------------------------------------------------------------------------|----------------------------------------------------------------------------------------------------|
| <ul> <li>2. Pie "Aizdevuma atmaksas termiņš, gados" norāda, cik gadu laikā pēc aizdevuma līguma noslēgšanas tiks atmaksāts aizdevums:</li> <li>maksimālais valsts aizdevuma atmaksas termiņš ir 30 gadu no aizdevuma līguma noslēgšanas dienas;</li> <li>maksimālais īstenojamā projekta dokumentācijas izstrādei paredzētā valsts aizdevuma atmaksas termiņš ir 5 gadi no aizdevuma līguma noslēgšanas dienas;</li> <li>maksimālais iekārtu iegādei paredzētā valsts aizdevuma atmaksas termiņš nepārsniedz iekārtas lietderīgās izmantošanas termiņu (amortizācijas laiku)</li> </ul> | <ul> <li>R Atzpénumu pieteikumi</li> <li>Atzpénumu pieteikumi kopā</li> <li>1. Pamatinformācija</li> <li>2. GNU aprēķins</li> <li>3. GNU aprēķins (turpinājums)</li> <li>4. GNU aprēķins (turpinājums)</li> <li>5. Kopējās izmaksas</li> <li>6. Atzdevuma nosacīju</li> <li>9. Attistības / biznesa pilns</li> <li>10. VTNP projekts</li> <li>11. Komerciarbības projekts</li> <li>12. Nodrešinājums</li> <li>12. Nodrešinājums</li> <li>13. Paplidu informācija</li> </ul>                                                       |
| <ol> <li>Pie "Aizdevuma pamatsummas atmaksas grafiks" norāda pirmo<br/>pamatsummas maksājuma datumu un maksājumu regularitāti (reizi<br/>mēnesī, reizi ceturksnī, reizi gadā). Valsts aizdevuma pamatsummas<br/>atliktā maksājuma periods nepārsniedz trīs gadus no aizdevuma<br/>līguma noslēgšanas dienas.</li> </ol>                                                                                                    | 2023 0,00<br>2024 0,00<br>2025 0,00<br>2025 0,00<br>2025 0,00<br>2025 0,00                                                                                                    |
| 4. Pie "Aizdevuma procentu likme" norāda kāds procentu likmes veids<br>tiks piemērots aizdevumam (6 mēnešu vai 12 mēnešu mainīgā<br>likme, vai fiksētā likme). Ar aktuālajām aizdevuma procentu<br>likmēm var iepazīties Valsts kases <u>tīmekļvietnē</u> (publicētajām<br>aizdevuma procentu likmēm ir informatīvs raksturs un tās tiek<br>aktualizētas katru darba dienu).                                                                                                    | a         Aizdevuma pamatsummas atmaksas grafiks <sup>①</sup> Pirmais pamatsummas maksājuma datums         21.08.2022         pamatsummas maksājums reizi mēnesi         pamatsummas maksājums reizi gadā         Skatī indikatīvo atmaksas grafiku         4.         Aizdevuma procentu likme er fiksēšanas periodu ik pēc 6 mēnešiem         mainīgā aizdevuma procentu likme ar fiksēšanas periodu ik pēc 12 mēnešiem         Itisetā aizdevuma procentu likme         Iksetīt       Izgelabst         Izvērt       Isgelabst |

## 7. solis "Sadarbības partneri"

• Norāda, vai ir zināmi sadarbības partneri, kuriem valsts aizdevuma līguma ietvaros tiks veikti maksājumi, lai īstenotu projektu.

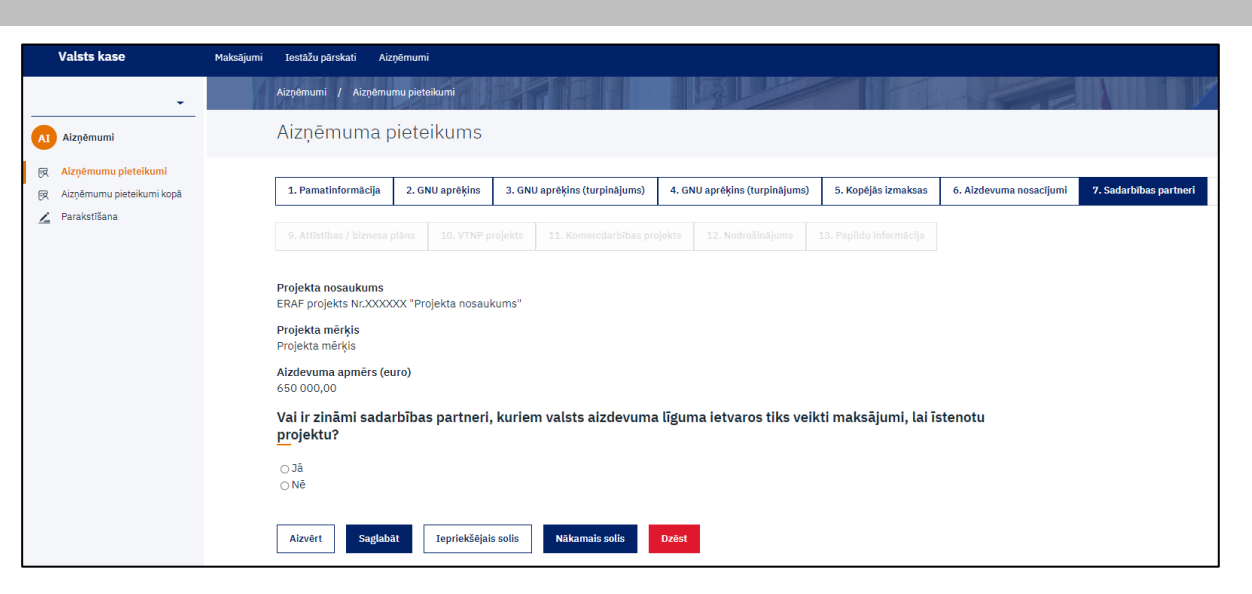

 Ja <u>"Jā"</u>, tad, nospiežot pogu "Pievienot partneri +", tiek atvērts logs, kurā norāda sadarbības partnera reģistrācijas numuru un nosaukumu, kuram aizdevuma līguma ietvaros tiks veikts maksājums, lai īstenotu projektu, un maksājuma mērķi, kurā norāda saņemtā pakalpojuma vai iegādātās preces nosaukumu.

| Valsts kase                                                                                       | Maksājumi Iestāžu pārskati Aizņēmumi                                                                                                    |
|---------------------------------------------------------------------------------------------------|----------------------------------------------------------------------------------------------------|
| •                                                                                                 | Aizņēmumi / Aizņēmumu pieteikumi                                                                                                    |
| AI Aizņēmumi                                                                                      | Aizņēmuma pieteikums                                                                                                    |
| Alzņēmumu pieteikumi     Alzņēmumu pieteikumi kopā     Alzņēmumu pieteikumi kopā     Parakstīšana | 1. Pamatinformācija       2. GNU aprēķins       3. GNU aprēķins (turpinājuma)       4. GNU aprēķins (turpinājuma)       5. Kopējās izmaksas       6. Alzdevuma nosacījumi       7. Sadarbības partned         9. Attistības / biznesa plats       10. VTNP projekts       11. Komercdarbības projekts       12. Nodrolinājuma       13. Papitdu intermācija         Projekta nosaukums         Rafē projekts Nr.XXXXXXXX "Projekta nosaukums"         Projekta mērķis         Projekta mērķis         Projekta pamērs (euro)         630 000,00         Valeplaturā izdarbības partneri, kuriem valsts aizdevuma līguma ietvaros tiks veikti maksājumi, lai īstenotu projektu?         Piekta mērķis         Nē         Nē         Rafē projekta partneriem, t.sk. apakšuzņēmējiem (* |
|                                                                                                   | Plevienot partneri O<br>Aizvērt Saglabāt Iepriekšējais solis Nākamais solis Dzēst                                                                                                    |

| Valsts kase                                                                                                    | Maksājumi Iestāžu pārskati                                                                                                    | Aizņēmumi                                                                                                    |
|----------------------------------------------------------------------------------------------------|----------------------------------------------------------------------------------------------------|----------------------------------------------------------------------------------------------------|
| ÷                                                                                                    | Aizņēmumi / Aizŗ                                                                                                    |                                                                                                    |
| AI Aizņēmumi                                                                                                    | Aizņēmum                                                                                                    | a pieteikums                                                                                                    |
| <ul> <li>Azņēmumi</li> <li>Aizņēmumu pieteikumi</li> <li>Aizņēmumu pieteikumi kopā</li> <li>Paraketīfana</li> </ul> | 1. Pamatinformác     1. Pamatinformác     9. Artistíhes / bie     Projekta nosauku     ERAF projekta Nr.2     Projekta měřkjis     Aizdevuma apměrkjis     Aizdevuma apměrkis     Aizdevuma apměrkis     Aizdevuma apměrkis     O.00     Vali ir zināmi sz     projektu?     Jä     Ně     Informácija pa     Registrácijas num     Pievienot partneri | x totas partneri<br>Informācija par sadarbības partneru, t.sk. apakšuzņēmēju<br>Reģistrācijas numurs<br>Maksājumu mērķis ?<br>Lett Signat |

#### 8. solis "Pārskati"

- Pievieno operatīvo finanšu pārskatu operatīvā bilance, peļņas vai zaudējumu aprēķins un naudas plūsmas pārskats par laikposmu no pēdējā noslēgtā pārskata gada līdz pēdējam noslēgtajam mēnesim (par kārtējā gada 1 mēnesi, 2 mēnešiem, 3 mēnešiem, 4 mēnešiem, 5 mēnešiem utt.). Mazā sabiedrība, kas atbilst Gada pārskatu un konsolidēto gada pārskatu likumā definētajām prasībām, naudas plūsmas pārskatu operatīvajiem finanšu pārskatiem var nepievienot. Ja pārskats par pēdējo noslēgto gadu nav zvērināta revidenta vai revidenta pārbaudīts, tad to arī pievieno.
- 2. Norāda informāciju par zvērināta revidenta (ja to paredz likums) vai revidenta (ja to paredz statūti vai dalībnieku sapulces lēmums) pārbaudītiem gada pārskatiem par pēdējiem trim noslēgtajiem pārskata gadiem:
  - -ja gada pārskats ir iesniegts ePārskatu sistēmā, bet nav pievienots zvērināta revidenta/revidenta atzinums, vai gada pārskats nav iesniegts ePārskatu sistēmā, spiežot pogu "Pievienot failu" pievienot zvērināta revidenta/revidenta atzinumu par pārbaudītu gada pārskatu par noslēgto pārskata gadu vai zvērināta revidenta/revidenta pārbaudītu gada pārskatu ar revidenta ziņojumu par noslēgto pārskata gadu.

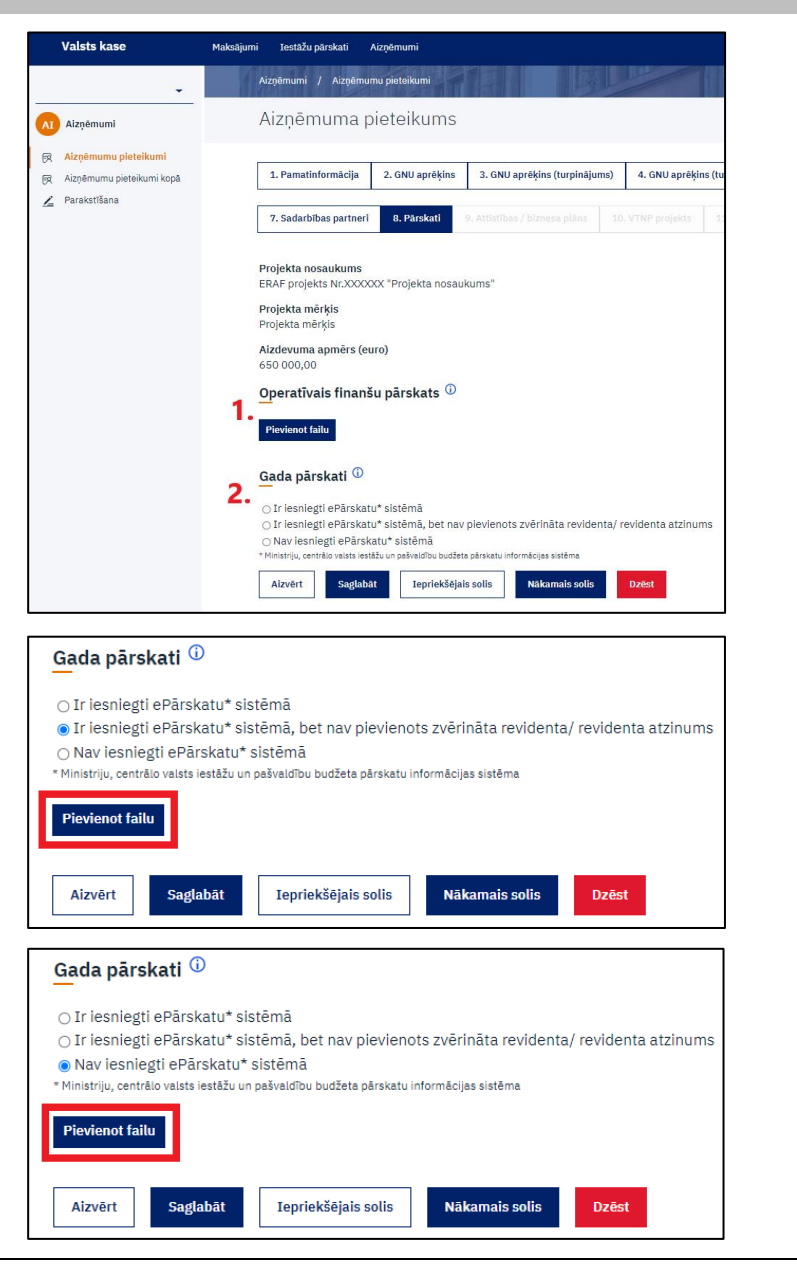

#### 9. solis "Attīstības/biznesa plāns"

1. Pievieno attīstības/biznesa plānu par periodu, kas nav īsāks par Valsts kase Maksājumi Iestāžu pārskati Aiznēmumi plānotā valsts aizdevuma atmaksas gala termiņu (veidlapas paraugs Aizņēmumi / Aizņēmumu pieteikumi pieejams Valsts kases tīmekļvietnē pie "Veidlapu paraugi" ar nosaukumu "Attīstības plāns"). Aizņēmuma pieteikums AI Aizņēmumi 2. Pievieno finanšu prognozes, kas nodrošina aprēķinos izmantoto formulu pārskatāmību (veidlapas paraugs pieejams Valsts kases 😥 Aizņēmumu pieteikumi tīmeklvietnē pie "Veidlapu paraugi" ar nosaukumu "Finanšu 1. Pamatinformācija 2. GNU aprēķins 3. GNU aprēķins (turpinājums) 4. GNU apr 😥 Aizņēmumu pieteikumi kopā prognozes kapitālsabiedrībām" vai "Finanšu prognozes ostas 💪 Parakstīšana pārvaldēm"). 9. Attīstības / biznesa plāns Projekta nosaukums ERAF projekts Nr.XXXXXX "Projekta nosaukums" Projekta mērķis Projekta mērķis Aizdevuma apmērs (euro) 50 000,00 Attīstības / biznesa plāns 🛈 Pievienot failu Finanšu prognozes 🛈 2. Tikai .xlsx vai .xls faili. Pievienot failu Vai uzņēmumam ir izsniegts vēl neatmaksāts valsts aizdevums? ⊙Jā **○**Nē Aizvērt Saglabāt Iepriekšējais solis Nākamais solis Dzēst

- Ja pieprasītā valsts aizdevuma apmērs kopā ar iepriekš izsniegtā vēl neatmaksātā valsts aizdevuma pamatsummas atlikuma un vēl neizmaksātā valsts aizdevuma pamatsummas kopsummu pārsniedz 100 tūkst. EUR vai pieprasītā aizdevuma atmaksas termiņš pārsniedz vienu gadu, vai kā nodrošinājums nav finanšu ķīla kontā, kas atvērts Valsts kasē, pieprasītā valsts aizdevuma apmērā, tad pie "Izvērtējums par attīstības/biznesa plānu" pievieno eksperta ar ACCA (starptautiski atzīts zvērināts grāmatvedis), CFA (sertificēts finanšu analītiķis) vai līdzvērtīgu kvalifikāciju un pieredzi līdzvērtīgu komersantu attīstības/biznesa plānu vērtēšanā, izvērtējumu, pamatojoties uz attīstības/biznesa plānu, par:
- aizdevuma pretendenta spēju atmaksāt valsts aizdevumu;
- attīstības/biznesa plāna novērtējumu, kurā ietver:
- attīstības/biznesa plāna kvalitātes analīzi, sniedzot izvērtējumu, vai attīstības/biznesa plāns dod skaidru priekšstatu par aizdevuma pretendenta saimniecisko darbību un tā projekta realizācijas plāniem, kam tiek pieprasīts valsts aizdevums;
- finanšu rādītāju analīzi un informāciju par aizdevuma pretendenta finansiālā stāvokļa ietekmi uz tā saimniecisko darbību, spēju realizēt projektu un spēju nodrošināt pietiekamu naudas plūsmu, lai atmaksātu valsts aizdevumu;
- to pieņēmumu pamatotības un ticamības novērtējumu, uz kuru pamata ir izstrādāts attīstības/biznesa plāns, ietverot vērtējumu par veikto risku analīzi, tirgus un konkurentu apskatu, nozares analīzi, nepieciešamo investīciju pamatojumu, plānoto ieņēmumu un izdevumu pamatotību;
- citu faktoru analīzi, kuri pēc eksperta vērtējuma ir nozīmīgi konkrētajam projektam vai aizdevuma pretendentam un var ietekmēt aizdevuma pretendenta spēju atmaksāt valsts aizdevumu.

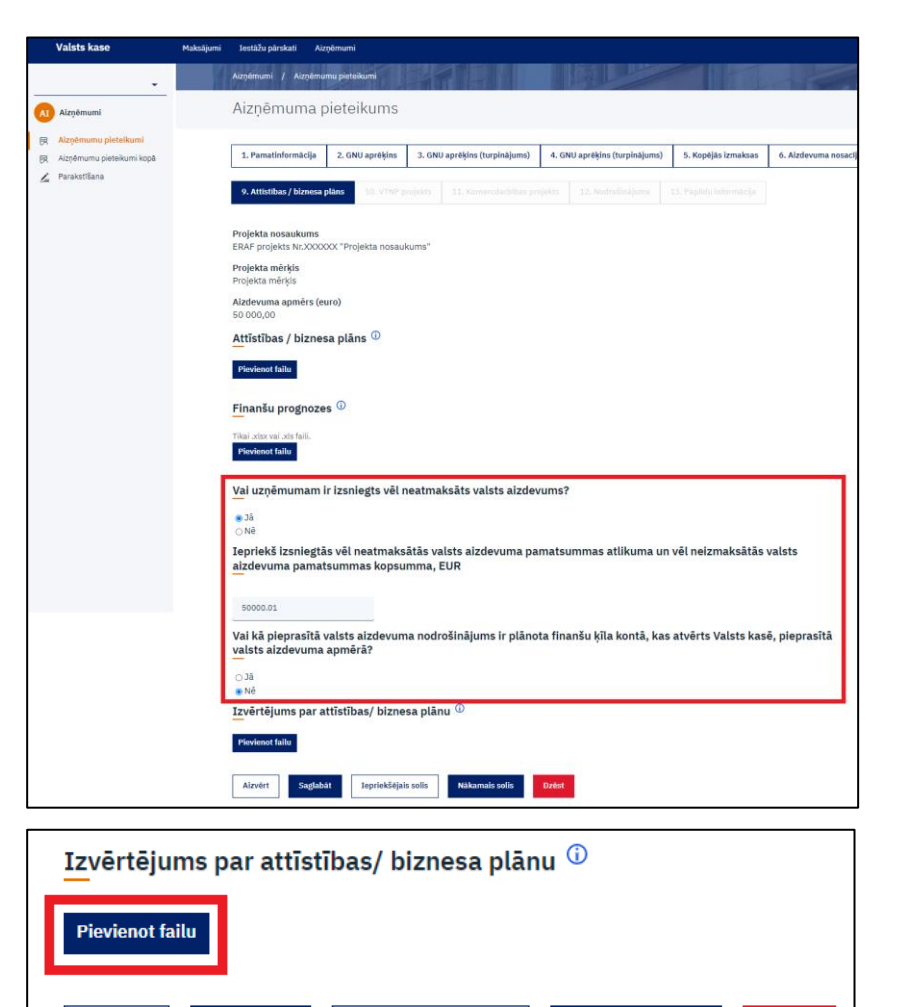

Iepriekšējais solis

Nākamais solis

Dzēst

Aizvērt

Saglabāt

### 10. solis "VTNP projekts"

1. Norāda, vai aizdevums paredzēts vispārējas tautsaimnieciskas nozīmes pakalpojuma sniegšanas nodrošināšanai (Finanšu ministrijas <u>skaidrojošie materiāli</u> par vispārējas tautsaimnieciskas nozīmes pakalpojumiem).

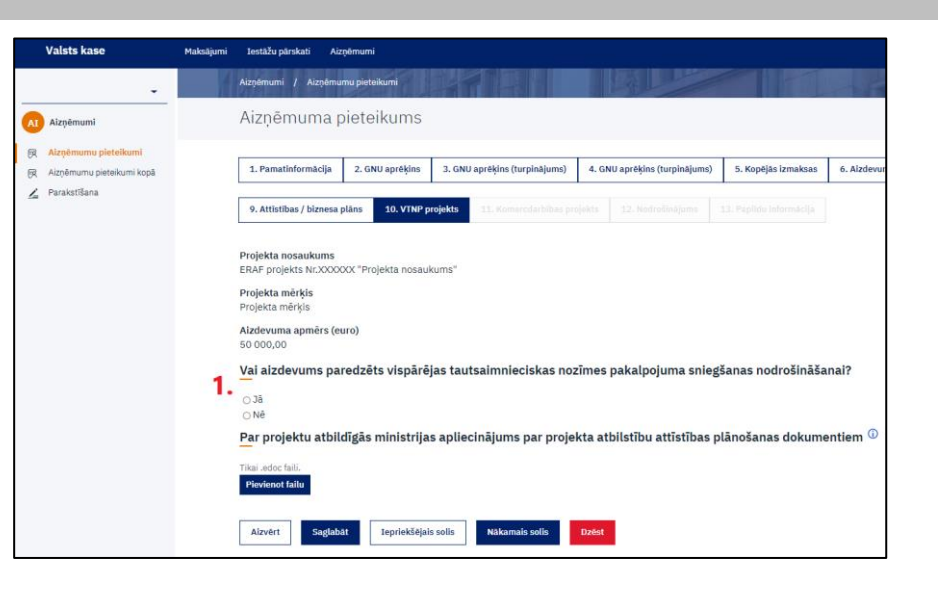

## • Ja <u>"Jā"</u>, tad:

- pie "Nozares ministrijas vai citas centrālās valsts iestādes apliecinājums" pievieno elektroniski parakstītu apliecinājumu (veidlapas paraugs pieejams Valsts kases <u>tīmekļvietnē</u> pie "Veidlapu paraugi" ar nosaukumu "Ministrijas apliecinājums VTNP");
- 2. pie "Dokumenta kopija, kas nosaka nodrošināt pakalpojuma ar vispārēju tautsaimniecisku nozīmi sniegšanu vai kas atbilst vispārējas tautsaimnieciskas nozīmes pakalpojumu regulējuma nosacījumiem" pievienoto noslēgtu līgumu un vienošanās (ja tādas bijušas) par pakalpojumu sniegšanu.

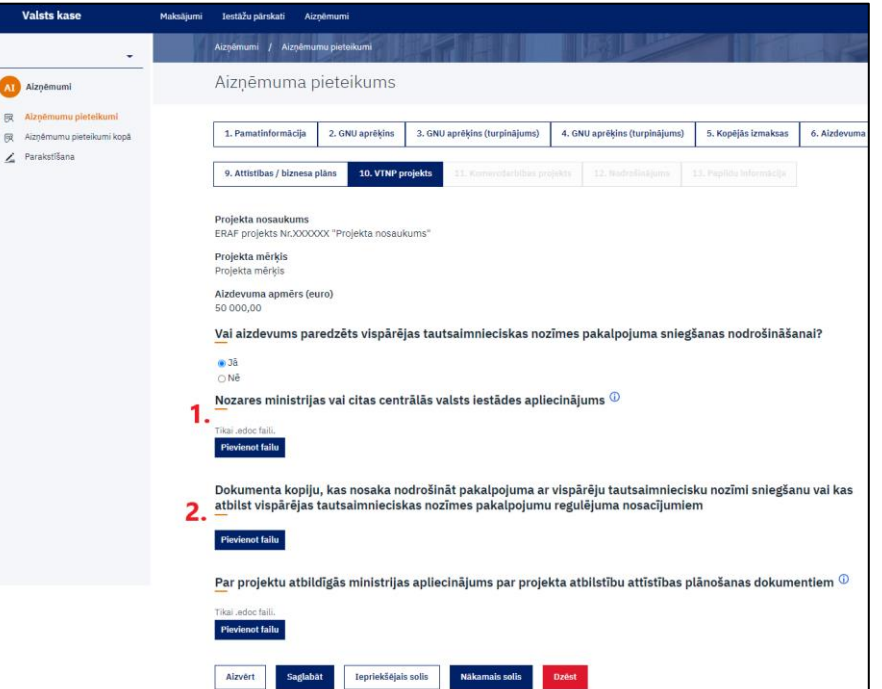

1. Pievieno par projektu atbildīgās ministrijas elektroniski parakstītu apliecinājumu par projekta atbilstību plānošanas dokumentiem, iekļaujot informāciju par projekta ārējiem riskiem (tai skaitā par plānotajiem normatīvo aktu grozījumiem, kas varētu atstāt būtisku ietekmi uz projekta īstenošanas gaitu), nozares politikas un konkurences riskiem, kā arī norādot galvenos ieguvumus no projekta realizācijas.

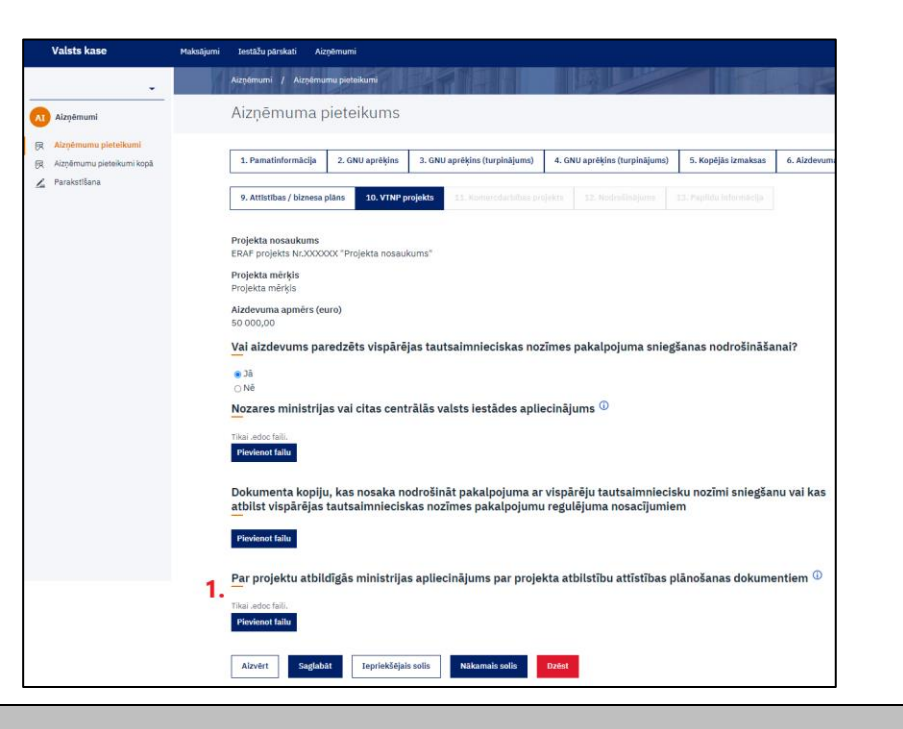

### 11. solis "Komercdarbības projekts"

 Norāda, vai aizdevums paredzēts komercdarbības projekta īstenošanai. Komercdarbības projekts ir projekts, kurā veic saimniecisko darbību, izņemot projektu, kura ietvaros sniedz pakalpojumu ar vispārēju tautsaimniecisku nozīmi.

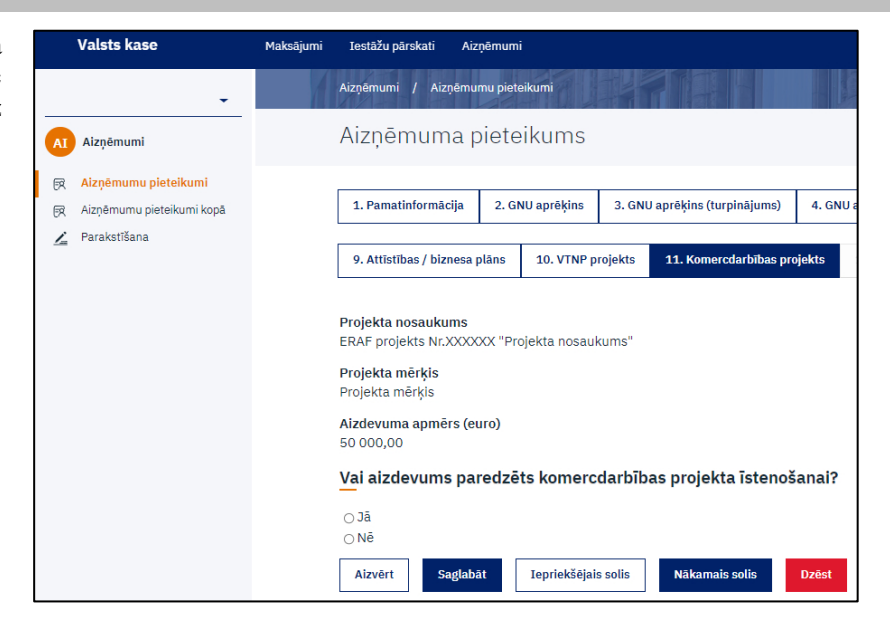

• Ja <u>"Jā</u>", tad:

- norāda summu, kāda no kopējā aizdevuma apmēra ir paredzēta komercdarbības daļai. Summa nevar būt lielāka par aizdevuma apmēru;
- 2. norāda, vai aizdevums kvalificējams kā komercdarbības atbalsts. Komercdarbības atbalsta projekts ir projekts, kurā veic saimniecisko darbību un kuram vienlaikus piemīt visas Komercdarbības atbalsta kontroles likuma 5. pantā minētās pazīmes, un kuru īsteno atbalsta programmas ietvaros vai kā ad-hoc atbalstu, izņemot projektu, kura ietvaros sniedz pakalpojumu ar vispārēju tautsaimniecisku nozīmi.

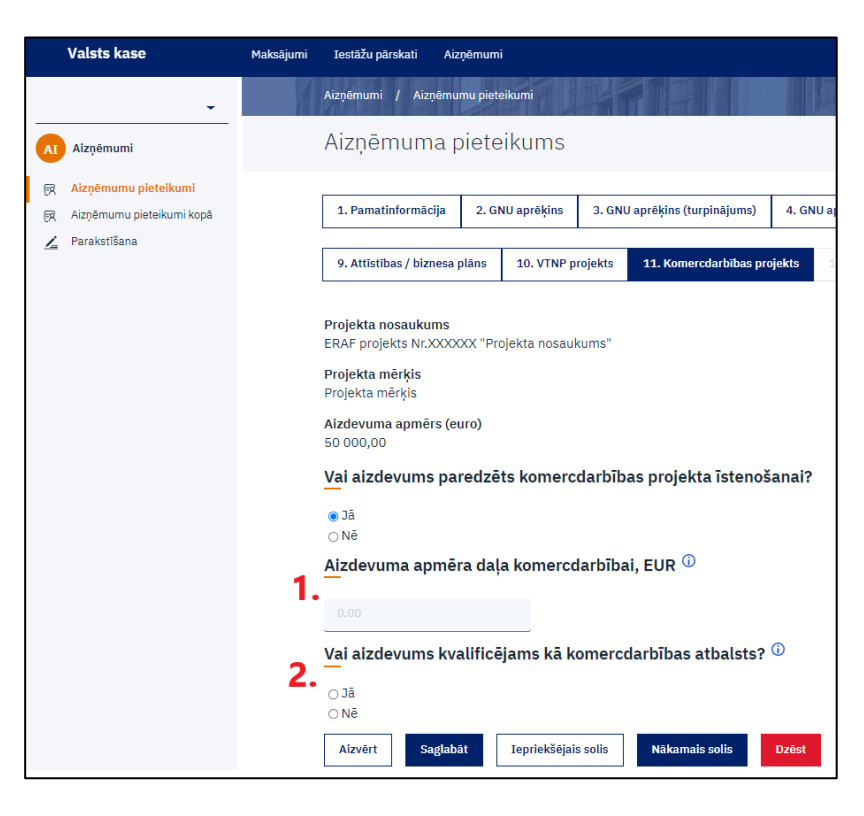

• Ja <u>"Jā"</u>, tad:

- 1. nospiežot pogu "Pievienot rindu +", norāda informāciju par kopējo saņemto (pēdējie trīs gadi) un saņemt plānoto komercdarbības atbalsta apmēru valsts, Eiropas Savienības vai cita veida atbalsta programmās. Jebkuru publisko resursu piesaiste, tai skaitā valsts galvojumi kredītiestādei par valsts kapitālsabiedrības vai ostas pārvaldes kredītiem, atbalsta intensitāti (%) attiecīgā projekta īstenošanai (veidlapas paraugs informācijai pieejams Valsts kases tīmekļvietnē pie "Veidlapu paraugi" ar nosaukumu "Saraksts par saņemto komercdarbības atbalstu");
- 2. pievieno Finanšu ministrijas vai Zemkopības ministrijas sākotnējo izvērtējumu atbilstoši Komercdarbības atbalsta kontroles likuma 9. pantam vai, ja nepieciešams, Eiropas Komisijas lēmumu par valsts aizdevuma atbilstību Līgumam par Eiropas Savienības darbību, izņemot gadījumu, ja projektu īsteno tādas atbalsta programmas ietvaros, kura ir saskaņota ar Eiropas Komisiju vai atbilst Eiropas Komisijas tiesību aktu regulējumam valsts atbalsta jomā;
- 3. pievieno kredītiestādes izsniegtu reitinga novērtējumu, kas pielīdzināms starptautisko kredītreitinga aģentūru "Moody's Investors Service", "Standard & Poor's Global" vai "Fitch Ratings" noteiktajiem ilgtermiņa noguldījumu reitingiem, vai aizdevuma pretendenta apliecinājumu, ka šādu reitinga novērtējumu nav iespējams iesniegt (norādot iemeslu).

| Valsts kase                                        | Maksājumi | Iestāžu pārskati Aizņēmumi                                                                                                    |
|----------------------------------------------------|-----------|----------------------------------------------------------------------------------------------------|
| -                                                  | 4         | Aizņēmumi / Aizņēmumu pieteikumi                                                                                                    |
| AI Aizņēmumi                                       |           | Aizņēmuma pieteikums                                                                                                    |
| Aizņēmumu pieteikumi     Aizņēmumu pieteikumi kopā |           | 1. Pamatinformācija         2. GNU aprēķins         3. GNU aprēķins (turpinājums)         4. GNU aprēķins (turpinājums)         5. Kopējās izmaksas         6. Aizdevuma nos                                                                                                    |
| Z Parakstīšana                                     |           | 9. Attīstības / biznesa plāns 10. VTNP projekts 11. Komercdarbības projekts 12. Nodrošinājums 13. Paplidu informācija                                                                                                    |
|                                                    |           | Projekta nosaukums<br>ERAF projekta Nr.XXXXXXX "Projekta nosaukums"<br>Projekta měrkis<br>Alzdevuma apměrs (euro)<br>50 000,00<br>Val alzdevums paredzēts komercdarbības projekta īstenošanai?<br>• Jā<br>• Ně<br>Alzdevuma apmēra daļa komercdarbībai, EUR <sup>①</sup><br>23000<br>Val alzdevums kvalificējams kā komercdarbības atbalsts? <sup>①</sup>                                                    |
|                                                    | 1.        | Informācija par kopējo saņemto (pēdējie trīs gadi) un saņemt plānoto komercdarbības atbalsta apmēru valsts, Eiropas Savienības vai cita<br>veida atbalsta programmās<br>Nr.p.k Finansējuma Finansēšanas Pamatojums Atbalsta piešķiršanas Gads Kopējās tirmakse Finansējuma Valsts atbalsta (fel                                                                                                    |
|                                                    | 2.        | Directory       datums       izmaksas       izmaksas       epiners       interipitate (%)         Pievienot rindu       •         Finanšu/Zemkopības ministrijas sākotnējais izvērtējums/Eiropas Komisijas lēmums       •         Pievienot failu       •         Kredītiestādes izsniegts reitinga novērtējums, vai aizdevuma pretendenta apliecinājums, ka šādu reitinga novērtējumu nav iespējams       • |
|                                                    | 3.        | Pievienot failu<br>Aizvērt Saglabāt Iepriekšējais solis Nākamais solis Dzēst                                                                                                    |
|                                                    |           |                                                                                                    |

#### 12. solis "Nodrošinājums"

1. Ja valsts aizdevuma nodrošinājums ir pamatlīdzekļi (hipotēka vai Valsts kase Iestāžu pārskati Aizņēmumi Maksājumi komerckīla), nepieciešams pievienot pamatlīdzekļu sertificēta Aizņēmumi / Aizņēmumu pieteikumi vērtētāja novērtējums, kas valsts aizdevuma pieteikuma iesniegšanas dienā nav vecāks par sešiem mēnešiem un kurā ir Aizņēmuma pieteikums AI Aizņēmumi aprēķināta nodrošinājuma piespiedu pārdošanas vērtība un tirgus vērtība realizācijas termiņam līdz 12 mēnešiem, un aizpildītu 🕞 Aizņēmumu pieteikumi 1. Pamatinformācija 2. GNU aprēķins 3. GNU aprēķins (turpinājums) 4. GNU aprēķins (turpinājums) R Aiznēmumu pieteikumi kopā nodrošinājuma sarakstu (veidlapas paraugs pieejams Valsts kases 🔏 Parakstīšana tīmekļvietnē pie "Veidlapu paraugi" ar nosaukumu "Nodrošinājuma 9. Attīstības / biznesa plāns 10. VTNP projekts 11. Komercdarbības projekts 12. Nodrošinājums saraksts kapitālsabiedrībām un ostas pārvaldēm"); 2. Ja valsts aizdevuma nodrošinājums ir aizdevuma pretendenta aktīvu Projekta nosaukums ERAF projekts Nr.XXXXXX "Projekta nosaukums" kopums, nepieciešams aizdevuma pretendenta īpašumā esošo aktīvu saraksts un to bilances uzskaites vērtība par pēdējiem 12 mēnešiem Projekta mērkis Projekta mērkis (veidlapas paraugs pieejams Valsts kases tīmekļvietnē pie "Veidlapu Aizdevuma apmērs (euro) paraugi" ar nosaukumu "Nodrošinājuma saraksts 50 000.00 kapitālsabiedrībām un ostas pārvaldēm"); Valsts aizdevuma nodrošinājums 🛈 3. Informācija par citu nodrošinājumu. Pievienot failu Iepriekšējais solis Nākamais solis Aizvērt Saglabāt Dzēst

## 13. solis "Papildu informācija"

 Nav obligāti aizpildāms solis. Pēc izvēles var pievienot jebkādu informāciju, kuru nebija iespējams pievienot citur.

| • Spiežot pogu "Ievadīts", pieteikums tiks novirzīts parakstīšanai                                                                                                    | Valsts kase                                                                                                    | Maksājumi Iestāžu pā                                 | ārskati Aizņēmumi                                                                         |                                                                                                   |                                                                           |                      |            |                       |
|----------------------------------------------------------------------------------------------------|----------------------------------------------------------------------------------------------------|------------------------------------------------------|-------------------------------------------------------------------------------------------|---------------------------------------------------------------------------------------------------|---------------------------------------------------------------------------|----------------------|------------|-----------------------|
| lietotājām ar pieejas režīmu "parakstīt".                                                                                                    | -                                                                                                    | Aizņēmumi                                            | / Aizņēmumu pieteikumi                                                                    |                                                                                                   |                                                                           |                      |            |                       |
|                                                                                                    | AI Aizņēmumi                                                                                                    | Aizņēr                                               | muma pieteikur                                                                            | ms                                                                                                |                                                                           |                      |            |                       |
|                                                                                                    | <ul> <li> <del>R</del> Aizņēmumu pieteikumi<br/><del>R</del> Aizņēmumu pieteikumi kopā         </li> </ul>                                  | 1. Pamati                                            | tinformācija 2. GNU aprē                                                                  | ēķins 3. GNU aprē                                                                                 | ķins (turpinājums)                                                        | 4. GNU aprēķins (tur | rpinājums) | 5. Kopējās izmaksas   |
|                                                                                                    | Z Parakstīšana                                                                                                    | 9. Attīstīb                                          | bas / biznesa plāns 10. 1                                                                 | VTNP projekts 11                                                                                  | . Komercdarbības proj                                                     | ekts 12. Nodrošir    | nājums 13  | . Papildu informācija |
|                                                                                                    |                                                                                                    | Projekta n<br>ERAF proje<br>Projekta m<br>Projekta m | <b>nosaukums</b><br>ekts Nr.XXXXXX "Projekta<br>n <b>ērķis</b><br>nērķis                  | nosaukums"                                                                                        |                                                                           |                      |            |                       |
|                                                                                                    |                                                                                                    | Aizdevuma<br>50 000,00<br>Cita pap                   | a apmērs (euro)<br>)<br>bildu informācija ()                                              |                                                                                                   |                                                                           |                      |            |                       |
|                                                                                                    |                                                                                                    | Pievienot                                            | failu                                                                                     |                                                                                                   |                                                                           |                      |            |                       |
|                                                                                                    |                                                                                                    | Aizvērt                                              | Saglabāt Ieprie                                                                           | ekšējais solis                                                                                    | levadīts Dzēst                                                            |                      |            |                       |
|                                                                                                    |                                                                                                    |                                                      |                                                                                           |                                                                                                   |                                                                           |                      |            |                       |
| <ul> <li>Atveras ievadītā pieteikuma kopskats, kurā, spiežot uz pogas<br/>"Atgriezties pie soliem", ir iespējams atgriezties pie pieteikuma</li> </ul>                                                                                                    | Valsts kase                                                                                                    | 1                                                    | Maksājumi Ies                                                                             | stāžu pārskati                                                                                    | Aizņēmumi                                                                 | •                    |            |                       |
| <ul> <li>Atveras ievadītā pieteikuma kopskats, kurā, spiežot uz pogas<br/>"Atgriezties pie soļiem", ir iespējams atgriezties pie pieteikuma<br/>sagatavošanas statusā un veikt nepieciešamos precizējumus, ja<br/>lietotājs ar pieejas režīmu "parakstīt" nav pieteikumu jau parakstījis.</li> </ul> | Valsts kase                                                                                                    | •                                                    | Maksājumi Ies<br>Aizņēmumi                                                                | stāžu pārskati<br>/ Aizņēmu                                                                       | Aizņēmum<br>mu pieteikumi                                                 |                      |            |                       |
| <ul> <li>Atveras ievadītā pieteikuma kopskats, kurā, spiežot uz pogas<br/>"Atgriezties pie soļiem", ir iespējams atgriezties pie pieteikuma<br/>sagatavošanas statusā un veikt nepieciešamos precizējumus, ja<br/>lietotājs ar pieejas režīmu "parakstīt" nav pieteikumu jau parakstījis.</li> </ul> | Valsts kase                                                                                                    |                                                      | Maksājumi Ies<br>Aizņēmumi<br>AizņēI                                                      | tāžu pārskati<br>/ Aizņēmu<br>MUMA P                                                              | Aizņēmum<br>mu pieteikumi<br>DieteikU                                     | ms 🖨                 |            |                       |
| <ul> <li>Atveras ievadītā pieteikuma kopskats, kurā, spiežot uz pogas<br/>"Atgriezties pie soļiem", ir iespējams atgriezties pie pieteikuma<br/>sagatavošanas statusā un veikt nepieciešamos precizējumus, ja<br/>lietotājs ar pieejas režīmu "parakstīt" nav pieteikumu jau parakstījis.</li> </ul> | Valsts kase         AI         Aizņēmumi         Image: Aizņēmumu piete         Image: Aizņēmumu piete         Image: Parakstīšana          | reikumi<br>ikumi kopā                                | Maksājumi Ies<br>Aizņēmumi<br>AizņēI<br>Aizvērt                                           | tāžu pārskati<br>/ Aizņēmu<br>MUMA p                                                              | Aizņēmum<br>mu pieteikumi<br>Dieteiku<br>zties pie soļien                 | ms 🖨                 |            |                       |
| <ul> <li>Atveras ievadītā pieteikuma kopskats, kurā, spiežot uz pogas<br/>"Atgriezties pie soļiem", ir iespējams atgriezties pie pieteikuma<br/>sagatavošanas statusā un veikt nepieciešamos precizējumus, ja<br/>lietotājs ar pieejas režīmu "parakstīt" nav pieteikumu jau parakstījis.</li> </ul> | Valsts kase         AI         Aizņēmumi         Image: Aizņēmumu piete         Image: Aizņēmumu piete         Image: Parakstīšana          | eikumi<br>ikumi kopā                                 | Maksājumi Ies<br>Aizņēmumi<br>Aizņēt<br>Aizvērt<br>Projekta r<br>ERAF proju               | stāžu pārskati<br>/ Aizņēmu<br>muma p<br>Atgriez<br>nosaukums<br>ekts Nr.XXXX                     | Aizņēmum<br>mu pieteikumi<br>Dieteiku<br>zties pie soļien<br>XX "Projekta | ms 🖨                 |            | Statuss<br>Ievadīts   |
| <ul> <li>Atveras ievadītā pieteikuma kopskats, kurā, spiežot uz pogas<br/>"Atgriezties pie soļiem", ir iespējams atgriezties pie pieteikuma<br/>sagatavošanas statusā un veikt nepieciešamos precizējumus, ja<br/>lietotājs ar pieejas režīmu "parakstīt" nav pieteikumu jau parakstījis.</li> </ul> | AI       Aizņēmumi         Image: Aizņēmumu piete         Image: Aizņēmumu piete         Image: Aizņēmumu piete         Image: Parakstīšana | eikumi<br>ikumi kopā                                 | Maksājumi Ies<br>Aizņēmumi<br>Aizņēl<br>Aizvērt<br>Projekta r<br>Projekta r<br>Projekta r | stāžu pārskati<br>/ Aizņēmu<br>muma p<br>Atgriez<br>nosaukums<br>ekts Nr.XXXX<br>mērķis<br>nērķis | Aizņēmum<br>mu pieteikumi<br>Dieteiku<br>tties pie soļien                 | ms 🖨                 |            | Statuss<br>Ievadīts   |

| <ul> <li>Ja aizņēmuma pieteikumu sagatavoja lietotājs ar pieejas režīmu<br/>"parakstīt", tad ir iespēja aizņēmuma pieteikumu uzreiz parakstīt,</li> </ul>                                                                     | Valsts kase                                                                                          | Maksājumi Iestāžu pārskati Aizņēmumi                                                                                                    |
|----------------------------------------------------------------------------------------------------|----------------------------------------------------------------------------------------------------|----------------------------------------------------------------------------------------------------|
| spiežot uz pogas "Parakstīt". Kad aizņēmuma pieteikums ir<br>parakstīts, tas tiek iesniegts Valsts kasē izskatīšanai.                                                                                                    | -                                                                                                    | Aizņēmumi / Aizņēmumu pieteikumi                                                                                                    |
|                                                                                                    | AI Aizņēmumi                                                                                         | Aizņēmuma pieteikums 🔒                                                                                                    |
|                                                                                                    | <ul> <li>Aizņēmumu pieteikumi</li> <li>Aizņēmumu pieteikumi kopā</li> <li>Parakstīšana</li> </ul>    | Aizvērt Atgriezties pie soļiem Parakstīt                                                                                                  |
|                                                                                                    |                                                                                                    | Projekta nosaukumsStatussERAF projekts Nr.XXXXXX "Projekta nosaukums"Ievadīts                                                             |
|                                                                                                    |                                                                                                    | <b>Projekta mērķis</b><br>Projekta mērķis                                                                                                 |
|                                                                                                    |                                                                                                    | Aizdevuma apmērs (euro)<br>50 000,00                                                                                                    |
| <ul> <li>Lietotājs ar pieejas režīmu "parakstīt" sadaļā "Parakstīšana" var<br/>parakstīt aizņēmuma pieteikumu bez pārbaudīšanas, liekot ķeksi pie<br/>attiecīgā dokumenta no saraksta un spiežot pogu "Parakstīt".</li> </ul> | Valsts kase Maksājumi                                                                                | Iestāžu pārskati Aizņēmumi                                                                                                    |
|                                                                                                    | Aizņēmumi                                                                                            | Parakstīšana                                                                                                    |
|                                                                                                    | R       Aizņēmumu pieteikumi         R       Aizņēmumu pieteikumi kopā         Parakstīšana       [] | Parakstāmo aizņēmumu saraksts<br>—                                                                                                    |
|                                                                                                    |                                                                                                    | Parakstit //     1 ieraksti izvēlēti     Atcelt       Nosaukums     Projekta īstenošanas termiņš     Nepieciešamā aizņēmuma apmērs (euro) |
|                                                                                                    |                                                                                                    | ERAF projekts Nr.XXXXXXX "Projekta nosaukums" 31.05.2022     EUR                                                                          |